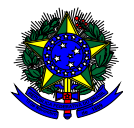

MINISTÉRIO DA EDUCAÇÃO FUNDO NACIONAL DE DESENVOLVIMENTO DA EDUCAÇÃO – FNDE DIRETORIA DE AÇÕES EDUCACIONAIS – DIRAE COORDENAÇÃO-GERAL DOS PROGRAMAS DO LIVRO - CGPLI SBS Q.2 Bloco F Edifício FNDE – 70.070-929 – Brasília/ DF

# MANUAL

## Instruções para solicitação de Reserva Técncia dos livros didáticos no Sistema PDDE Interativo para Secretarias de Educação

Brasília 2018

### 1. Apresentação

A Coordenação-Geral dos Programas do Livro (CGPLI) disponibilizou, no ano de 2018, um sistema específico para solicitar a reserva técnica dos livros didáticos. O PDDE interativo foi utilizado como plataforma para o desenvolvimento do sistema. Essa plataforma é uma ferramenta de apoio à gestão escolar desenvolvida pelo Ministério da Educação, em parceria com as Secretarias de Educação, e está disponível para todas as escolas públicas cadastradas no Censo Escolar.

O desenvolvimento do Sistema de Reserva técnica no PDDE interativo teve como objetivo principal auxiliar as redes de ensino na execução do Programa Nacional de Livro Didático – PNLD.

A dinâmica de utilização do sistema ocorrerá da seguinte forma:

✓ Os mebros do comitê/Dirigentes, ao acessarem o PDDE interativo serão redirecionados ao SIMEC através do botão "ACESSAR NOVAS FERRAMENTAS COMO EQUIPE ESTADUAL/MUNICIPAL".

Para facilitar a utilização do novo Sistema de Reserva Técnica, no PDDE Interativo e no SIMEC, a Coordenação-Geral dos Programas do Livro (CGPLI) elaborou esse Manual de orientação para o gestor da escola solicitar reserva técnica dos livros didáticos.

### 2. Acesso ao Sistema de Reserva Técnica

Para acessar o sistema de reserva técnica as Secretarias de Educação deverão entrar no endereço eletrônico: <u>http://pddeinterativo.mec.gov.br</u> e efetivar o login utilizando o CPF e a senha do dirigente/comitê:

| Aces   | so ao Sistema     |
|--------|-------------------|
| CPF    |                   |
| Senha  |                   |
| Entrar | Esqueceu a senha? |
| Solic  | itar Cadastro     |
|        |                   |

\* Após o cadastro da(s) Demandas (s) de reserva técnica pelas escolas caberá às secretarias de educação estaduais e municipais com o perfil de secretário/dirigente e membros do comitê gestor validar os pedidos das escolas. A partir deste momento, apenas as secretarias de educação irão realizar operações no sistema.

#### 3. Perfil da Secretaria

Segue o passo a passo:

1º) Clique na aba "Livro" localizada na parte superior da tela:

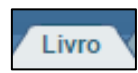

2º) O Sistema apresentará a tela abaixo com a lista de escolas pertencentes à sua rede de ensino.

|          |               |                                 | Lista                                                                                                    | de Escol  | as / Direte | ores |           |                |                                                            |                                |
|----------|---------------|---------------------------------|----------------------------------------------------------------------------------------------------|-----------|-------------|------|-----------|----------------|------------------------------------------------------------|--------------------------------|
|          |               |                                 |                                                                                                    |           |             |      |           |                |                                                            |                                |
| Aces     | sar NOVAS FER | RAMENTAS COMO EQUIPE MUNICI     | PAL                                                                                                    |           |             |      |           |                |                                                            |                                |
|          |               |                                 |                                                                                                    |           |             |      |           |                |                                                            |                                |
|          |               |                                 |                                                                                                    |           |             |      |           |                |                                                            |                                |
|          |               |                                 |                                                                                                    |           |             |      |           |                |                                                            |                                |
|          |               | Código INEP:                    |                                                                                                    |           |             |      |           |                |                                                            |                                |
|          |               | Nome da Escola:                 |                                                                                                    |           |             |      |           |                |                                                            |                                |
|          |               |                                 |                                                                                                    |           |             |      |           |                |                                                            |                                |
|          |               | Tipo de Esfera da Escola:       | Selecione •                                                                                                    |           |             |      |           |                |                                                            |                                |
|          |               | Localização:                    | Selecione •                                                                                                    |           |             |      |           |                |                                                            |                                |
|          |               | CPF do Diretor:                 |                                                                                                    |           |             |      |           |                |                                                            |                                |
|          |               |                                 |                                                                                                    |           |             |      |           |                |                                                            |                                |
|          |               | Nome do Diretor:                |                                                                                                    |           |             |      |           |                |                                                            |                                |
|          |               | Estado:                         | Golás 🔻                                                                                                    |           |             |      |           |                |                                                            |                                |
|          |               | Município:                      | Anápolis 🔹                                                                                                    |           |             |      |           |                |                                                            |                                |
|          |               |                                 | and a second second second second second second second second second second second second second second second |           |             |      |           |                |                                                            |                                |
|          |               |                                 | resquisar minitas escolas Limpar                                                                               |           |             |      |           |                |                                                            |                                |
| Acão C   | ódiao INEP    | Nom                             | e da Escola                                                                                                    | Esfera    | Localização | UF   | Município | CPF do Diretor | Nome do Diretor                                            | E-mail                         |
|          | 52102190      | CENTRO MUNICIPAL DE EDUCACAO I  | NFANTIL PROFESSORA CELIA ROCHA MALTA                                                                           | Municipal | Urbana      | GO   | Anápolis  |                | Escola sem Diretor. Atribuir diretor ou informar situação. |                                |
|          | 52096890      | CENTRO MUNICIPAL DE EDUCAC      | AO INFANTIL DR ZILDA ARNS NEUMANN                                                                              | Municipal | Urbana      | GO   | Anápolis  | 70825513120    | SANDRA DE OLIVEIRA MARQUES COSTA                           | sandramarquescosta@hotmail.com |
|          | 52021254      | ESCOLA MUNICIPAL                | DR ADAHYL LOURENCO DIAS                                                                                        | Municipal | Urbana      | GO   | Anápolis  | 81404280197    | WELLINGTON BATISTA DOS SANTOS                              | wellington.santos06@gmail.com  |
|          | 52021246      | ESCOLA MUNICI                   | PAL DONA ALEXANDRINA                                                                                           | Municipal | Urbana      | GO   | Anápolis  | 87133946149    | PATRICIA PEREIRA DA SILVA                                  | patriciaalfapatty@hotmail.com  |
| <u>_</u> | 52021351      | ESCOLA MUNICIPAL CO             | MENDADOR MIGUEL PEDREIRO                                                                                       | Municipal | Urbana      | GO   | Anápolis  | 96996587115    | DANIELA DE MELO MEDEIROS                                   | dacorujinha33@gmail.com        |
|          | 52092607      | ESCOLA BE                       | TESDA PRIMAVERA                                                                                                | Municipal | Urbana      | GO   | Anápolis  | 54896134168    | SANDRA REGINA MARQUES TAVARES                              | srmtavares@hotmail.com         |
|          | 52021483      | ESCOLA MUN                      | ICIPAL WALTER BEZE                                                                                             | Municipal | Urbana      | GO   | Anápolis  | 77740890120    | MARIA APARECIDA NUNES DA LUZ                               | marinz@yahoo.com.br            |
|          | 52021432      | ESCOLA MUNICIPAL                | ROSEVIR RIBEIRO DE PAIVA                                                                                       | Municipal | Urbana      | GO   | Anápolis  | 95632115100    | ANA ALICE DOS SANTOS MELLO E SILVA                         | aalicesms@gmail.com            |
|          | 52079198      | ESCOLA MUNICIPA                 | L AYRTON SENNA DA SILVA                                                                                        | Municipal | Urbana      | GO   | Anápolis  | 92809618100    | MARLY DO CARMO DE SOUSA LEAO                               | marlycsouza@outlook.com        |
|          | 52123200      | CENTRO MUNICIPAL DE EDUCACAO IN | FANTIL PROFESSORA RETTIE TIPPLE BATISTA                                                                        | Municipal | Urbana      | GO   | Anápolis  |                | Escola sem Diretor. Atribuir diretor ou informar situação. |                                |
|          | 52021408      | ESCOLA MUNICIPAL PROFE          | SSORA EDINE RODRIGUES GOMES                                                                                    | Municipal | Urbana      | GO   | Anápolis  | 70452148120    | VIVIANE SCANDIUZZI DE OLIVEIRA                             | candiuzzi@hotmail.com          |
|          | 52099768      | CENTRO MUNICIPAL DE ED          | UCACAO INFANTIL ANITA MALFATTI                                                                                 | Municipal | Urbana      | GO   | Anápolis  |                | Escola sem Diretor. Atribuir diretor ou informar situação. |                                |
| (a)      | 52005460      | CENTRO MUNICIPAL DE EDUCAC      | AO INFANTIL ODACINDA MADIA DA SILVA                                                                            | Municipal | Irbana      | 60   | Anénalie  | 88215281101    | MANIA COSTA CARDOSO FALISTINO                              | icania cardoso@holmail.com     |

3º) Para validar os pedidos de reserva técnica as **secretarias de educação estaduais e municipais** com o perfil de secretário/dirigente deverão acessar clicar em "Acessar NOVAS FERRAMENTAS COMO EQUIPE ESTADUAL", conforme demostardo abaixo:

| Livro                                       |                                                                   |
|---------------------------------------------|-------------------------------------------------------------------|
| 🟠 Principal 🔌 Relatórios 😵 Sair             |                                                                   |
|                                             | Livro                                                             |
|                                             |                                                                   |
|                                             | Lista de Escolas / Diretores                                      |
|                                             |                                                                   |
| Acessar NOVAS FERRAMENTAS COMO EQUIPE ESTAD |                                                                   |
|                                             |                                                                   |
|                                             |                                                                   |
| Código INEP:                                |                                                                   |
| Nome da Escola:                             |                                                                   |
| Tipo de Esfera da Escola:                   | Selecione *                                                       |
| Localização:                                | Selecione •                                                       |
| CPF do Diretor:                             |                                                                   |
| Nome do Diretor:                            |                                                                   |
| Estado:                                     | Acre •                                                            |
| Município:                                  | Selecione T                                                       |
| Ano Censo:                                  | 🖲 2014 💿 Escolas novas (as que não constam no Censo 2014) 💿 TODOS |
|                                             | Pesquisar Minhas escolas Limpar                                   |
|                                             |                                                                   |

**OBS:** No caso das secreterias municipais aparecerá " Acessar novas ferramentas como EQUIPE MUNICIPAL"

4º) Após ser direcionado para a tela abaixo, clique na aba "Reserva Técnica":

| » Entidade                                                                                                    |
|----------------------------------------------------------------------------------------------------|
| AC / Acre ESTADUAL 2018                                                                                                    |
| Remanejamento de livros Reserva Técnica                                                                                                    |
| 1. Orientações 2. Minhas OFERTAS 3. Minhas DEMANDAS                                                                                                    |
| Olá, Bem-Vindo ao Módulo de Remanejamento!                                                                                                    |
| Nesse módulo, os diretores das escolas da rede pública que participam do PNLD podem ofertar e demandar livros que fazem parte do programa. O objetivo é eliminar as barreiras de info<br>que as escolas possam trocar livros entre si.                                                                                                    |
| Favor observar algumas regras do remanejamento:                                                                                                    |
| 1. Para demandar livros (independentemente da quantidade), a escola precisa ofertar pelo menos um livro. Escolas que não ofertam material didático também não podem demandar.<br>2. A troca de livros entre escolas acontece por iniciativa própria das escolas ou secretarias. O FNDE não participa desse estágio.<br>3. Os custos associados ao envio de materiais didáticos serão custeados pelas partes envolvidas. |
| Abaixo, segue o passo-a-passo para utilizar o sistema:                                                                                                    |
| 1. OFERTAR LIVROS                                                                                                    |

5º) Após clicar em reserva técnica aparecerá a tela abaixo com as orientações para validar os pedidos de reserva técnica. Leia atentamente às orientações!

| Remanejamento de livros Reserva Técnica                                                                                                    |
|----------------------------------------------------------------------------------------------------|
|                                                                                                    |
| Orientações OFERTAS RT                                                                                                    |
| $\mathbf{A}$                                                                                                    |
| Olá. Bem-Vindo ao Módulo de Reserva Técnica!                                                                                                    |
| Nesse módulo, as secretarias municipais e estaduais devem acompanhar os livros que estão sendo demandados e autorizar.                                                                                                    |
| Favor observar algumas regras da Reserva Técnica:                                                                                                    |
| 1. Para demandar livros (independentemente da quantidade), a escola precisa ofertar pelo menos um livro no módulo de Remanejamento de Livros. Escolas que não ofertam material didático também não podem demandar a Reserva Técnica. |
| 2. As secretarias municipais e estaduais deverão gerenciar os quantitativos que as escolas que demandaram, e não poderá ultrapassar o quantitativo total ofertado                                                                    |
| Abaixo, segue o passo-a-passo para utilizar o sistema:                                                                                                    |
|                                                                                                    |
|                                                                                                    |
| 1. Em "OFERTAS RT" aparecerá 🛕 indicando que há solicitações de demandas de livros (o diretor também receberá avisos no e-mail cadastrado no SIMEC sobre as solicitações pendentes).                                                 |
| 2. Clique no 🔼 .                                                                                                    |
| 3. Aparecerá uma tela com os dados da oferta, e a lista de demandas pendentes.                                                                                                    |
| 4. Para aceitar a solicitação, clique em 🎴 . Se a solicitação foi aceita, o sistema disponibilizará um documento contendo informações do demandante e ofertante para contato.                                                        |
| 5. Para rejeitar a solicitação, clique em 👱 . ATENÇÃO: se a demanda foi rejeitada, aparecerá uma tela para "Justificativa".                                                                                                    |
|                                                                                                    |
| Parabéns, agora vocé já sabe como utilizar o sistema.                                                                                                    |
| Equipe FNDE.                                                                                                    |
|                                                                                                    |

6º) Após ler as orientações, clique em "OFERTAS RT":

| nanejamento de l                         | livros Reserva Técnica                                                                                                    |
|------------------------------------------|----------------------------------------------------------------------------------------------------|
|                                          |                                                                                                    |
| Orientações                              | OFERTAS RT                                                                                                    |
|                                          |                                                                                                    |
| Olá Bem-Vindo                            | an Módulo do Decorus Térnical                                                                                                    |
| Nesse módulo, a                          | ao modulo de reserva recinca.<br>Se servertarias municípais e estaduais devem acompanhar os livros que estão sendo demandados e autorizar                                                                                                    |
| Favor observar a                         | ireumas nerras da Reserva Térnica:                                                                                                    |
| 1. Para dem<br>podem de<br>2. As secreta | andar livros (independentemente da quantidade), a escola precisa ofertar pelo menos um livro no módulo de Remanejamento de Livros. Escolas que não ofertam material didático também não<br>emandar a Reserva Técnica.<br>mais municipais e estaduais deverão gerenciar os quantitativos que as escolas que demandaram, e não poderá ultrapassar o quantitativo total ofertado |
| Abaixo, segue o                          | nasso-a-nasso nara utilizar o sistema:                                                                                                    |
| 3. AUTORIZAR DEM                         | ANANA<br>TAS RT" aparecerá 🛕 indicando que há solicitações de demandas de livros (o diretor também receberá avisos no e-mail cadastrado no SIMEC sobre as solicitações pendentes).                                                                                                    |
| 2. Clique no                             | A .                                                                                                    |
| 3. Aparecerá                             | s uma tela com os dados da oferta, e a lista de demandas pendentes.                                                                                                    |
| 4. Para aceit                            | tar a solicitação, clique em 🗹 . Se a solicitação foi aceita, o sistema disponibilizará um documento contendo informações do demandante e ofertante para contato.                                                                                                    |
| 5. Para rejei                            | tar a solicitação, clique em 🙁 . ATENÇÂO: se a demanda foi rejeitada, aparecerá uma tela para "Justificativa".                                                                                                    |
| Parabéns, agora                          | você já sabe como utilizar o sistema.                                                                                                    |
| Equipe FNDE.                             |                                                                                                    |
|                                          |                                                                                                    |

7º) Na tela aparecerão com o seguinte ícone os títulos disponíveis na reserva técnica para sua rede de ensino:

| Re | emanejam | ento de livros   | Reserva Técnica                 |                                |       |                        |                                                    |            |                                |              |               |                |       |
|----|----------|------------------|---------------------------------|--------------------------------|-------|------------------------|----------------------------------------------------|------------|--------------------------------|--------------|---------------|----------------|-------|
|    | Orientaç | ções O           | FERTAS RT                       |                                |       |                        |                                                    |            |                                |              |               |                |       |
|    |          | Componente:      | SELECIONE                       | Ŧ                              | Série | SELECION               | E                                                  | Ŧ          | Programa: SELEC                | ONE          |               |                | 7     |
|    | Some     | ente pendências: | NÃO Y                           |                                |       |                        |                                                    |            |                                |              |               |                |       |
|    |          | Cod.Livro        | Título do livro                 | Editora                        |       | Exemplar               | Programa                                           | Componente | Série                          | Qtd.Ofertada | Qtd.Demandada | Qtd.Autorizada | Saldo |
|    | ٩        | 0051P16034002I   | APRENDER JUNTOS CIÊNCIAS        | EDICOES SM LTD                 | A.    | Livro do aluno         | PNLD 2016 - Anos Iniciais do<br>Ensino Fundamental | Ciências   | Ensino Fundamental<br>- 2º Ano | 8            | 0             | 0              | 8     |
|    | ٩        | 0051P16034002I   | M APRENDER JUNTOS CIÊNCIAS      | EDICOES SM LTD                 | )A.   | Manual do<br>professor | PNLD 2016 - Anos Iniciais do<br>Ensino Fundamental | Ciências   | Ensino Fundamental<br>- 2º Ano | 1            | 0             | 0              | 1     |
|    | ٩        | 0051P16034003I   | APRENDER JUNTOS CIÊNCIAS        | EDICOES SM LTD                 | A.    | Livro do aluno         | PNLD 2016 - Anos Iniciais do<br>Ensino Fundamental | Ciências   | Ensino Fundamental<br>- 3º Ano | 7            | 0             | o              | 7     |
|    | ٩        | 0051P16034003I   | M APRENDER JUNTOS CIÊNCIAS      | EDICOES SM LTD                 | )A.   | Manual do professor    | PNLD 2016 - Anos Iniciais do<br>Ensino Fundamental | Ciências   | Ensino Fundamental<br>- 3º Ano | 1            | 0             | 0              | 1     |
|    | ٩        | 0076P16055004I   | A AVENTURA DO SABER GEOGRAFIA   | LEYA EDIÇÕES<br>EDUCACIONAL LI | 'DA   | Livro do aluno         | PNLD 2016 - Anos Iniciais do<br>Ensino Fundamental | Geografia  | Ensino Fundamental<br>- 4º Ano | 2            | 0             | 0              | 2     |
|    | ٩        | 0076P16055005I   | L A AVENTURA DO SABER GEOGRAFIA | LEYA EDIÇÕES<br>EDUCACIONAL LI | DA    | Livro do aluno         | PNLD 2016 - Anos Iniciais do<br>Ensino Fundamental | Geografia  | Ensino Fundamental<br>- 5º Ano | 2            | 0             | o              | 2     |
|    |          |                  |                                 |                                |       |                        |                                                    |            |                                |              |               |                |       |

8º) Observe que há filtros para selecionar o componente, a série e o Programa. Há também um filtro para selecionar apenas os pedidos de Reserva técnica:

| inejame  | nto de livros          | Reserva Técnica                                                |                       |                |                          |                      |                            |              |               |                |       |
|----------|------------------------|----------------------------------------------------------------|-----------------------|----------------|--------------------------|----------------------|----------------------------|--------------|---------------|----------------|-------|
| rientaçi | ões OFE                | RTAS RT DEMANDAS RT                                            |                       |                |                          |                      |                            |              |               |                |       |
|          |                        |                                                                | Ŷ                     |                | }                        | ļ                    |                            |              |               | •              | ֈ     |
| Compo    | SELECIONE              |                                                                | ▼ Série: SELECIO?     | ιE             |                          | Prog                 | rama: SELECIO              | NE           |               | -              |       |
| ⇒        | Oferta: TODOS<br>TODOS | ANDAS DENDENTES                                                |                       |                |                          |                      |                            |              |               |                | ۰.    |
|          | Cod.LIVF0              | AS IIIUIO do livro                                             | Editora               | Exemplar       | Programa                 | Componente           | Série                      | Qtd.Ofertada | Qtd.Demandada | Qtd.Autorizada | Saldo |
| A        | 0081P18013102IL        | PORTUGUÊS CONTEMPORÂNEO:<br>DIÁLOGO, REFLEXÃO E USO - VOLUME 2 | SARAIVA EDUCAÇÃO S.A. | Livro do aluno | PNLD 2018 - Ensino Médio | Língua<br>Portuguesa | Ensino Médio - 2*<br>Série | 386          | 531           | 120            | 266   |
| ٩        | 0135P18013102IL        | NOVAS PALAVRAS                                                 | EDITORA FTD S A       | Livro do aluno | PNLD 2018 - Ensino Médio | Língua<br>Portuguesa | Ensino Médio - 2*<br>Série | 1000         | 122           | 122            | 878   |
| ٩        | 0135P18013103IL        | NOVAS PALAVRAS                                                 | EDITORA FTD S A       | Livro do aluno | PNLD 2018 - Ensino Médio | Língua<br>Portuguesa | Ensino Médio - 3ª<br>Série | 1000         | 102           | 102            | 898   |

9º) Caso deseje visualizar somente as pendências ( que representam os pedidos de livros que sua rede de ensino está solicitando) clique em "Com Demandas Pendentes" no campo "Oferta" abaixo indicado:

| Remanejame | ento de livros         | Reserva Técnica                                                |                       |                |                          |                      |                            |              |               |                |       |
|------------|------------------------|----------------------------------------------------------------|-----------------------|----------------|--------------------------|----------------------|----------------------------|--------------|---------------|----------------|-------|
| Orientaç   | ões OFE                | RTAS RT DEMANDAS RT                                            |                       |                |                          |                      |                            |              |               |                |       |
|            |                        |                                                                |                       |                |                          |                      |                            |              |               |                |       |
| Comp       | onente: SELECIONE      |                                                                | Série: SELECION       | NE             |                          | Prog                 | rama: SELECIO              | NE           |               | -              |       |
| ⇔          | Oferta: TODOS<br>TODOS |                                                                |                       |                |                          |                      |                            |              |               |                | ۰     |
|            | COM DEM.<br>FINALIZAD  | ANDAS PENDENTES<br>AS<br>Intuio do livro                       | Editora               | Exemplar       | Programa                 | Componente           | Série                      | Qtd.Ofertada | Qtd.Demandada | Qtd.Autorizada | Saldo |
|            | 0081P18013102IL        | PORTUGUÊS CONTEMPORÂNEO:<br>DIÁLOGO, REFLEXÃO E USO - VOLUME 2 | SARAIVA EDUCAÇÃO S.A. | Livro do aluno | PNLD 2018 - Ensino Médio | Língua<br>Portuguesa | Ensino Médio - 2*<br>Série | 386          | 531           | 120            | 266   |
| ٩          | 0135P18013102IL        | NOVAS PALAVRAS                                                 | EDITORA FTD S A       | Livro do aluno | PNLD 2018 - Ensino Médio | Língua<br>Portuguesa | Ensino Médio - 2*<br>Série | 1000         | 122           | 122            | 878   |
| ٩          | 0135P18013103IL        | NOVAS PALAVRAS                                                 | EDITORA FTD S A       | Livro do aluno | PNLD 2018 - Ensino Médio | Lingua<br>Portuguesa | Ensino Médio - 3*<br>Série | 1000         | 102           | 102            | 898   |

10º) Clique no símbolo abaixo para abrir a demanda de livro na reserva técnica:

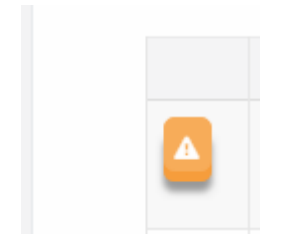

11º) Em seguida será aberta a lista de solicitações da demanda que está na tela abaixo. Observe que nesta lista há informações sobre o título, a quantidade ofertadada, a quantidade demandada e as escolas que solicitaram os títulos.

| EDITORA MODER            | NA LTDA                                                                                           | Exemplar:                                                                                                    | Livro do al                                                                                                    | uno                                                                                                    | ᢙ                                                                                                    | Compo                                                                                                    | nente:                                                                                                    | Ciênci                                                                                                    | as                                                                                                    | <u></u>                                                                                                    |                                                                                                    |
|--------------------------|---------------------------------------------------------------------------------------------------|----------------------------------------------------------------------------------------------------|----------------------------------------------------------------------------------------------------|----------------------------------------------------------------------------------------------------|----------------------------------------------------------------------------------------------------|----------------------------------------------------------------------------------------------------|----------------------------------------------------------------------------------------------------|----------------------------------------------------------------------------------------------------|----------------------------------------------------------------------------------------------------|----------------------------------------------------------------------------------------------------|----------------------------------------------------------------------------------------------------|
| citações de demar        | ndas                                                                                              | Ŷ                                                                                                    |                                                                                                    | П                                                                                                    | Ē.,                                                                                                    | L                                                                                                    |                                                                                                    | Û                                                                                                    |                                                                                                    |                                                                                                    |                                                                                                    |
| por                      |                                                                                                   | Escola                                                                                                    | UF/Município                                                                                                    | Qtd.<br>Demand                                                                                                    | Q<br>ada A                                                                                                    | td.<br>utorizada                                                                                                    | Situação                                                                                                    |                                                                                                    |                                                                                                    |                                                                                                    |                                                                                                    |
| OORES COSTA DE M.<br>33) | ATOS                                                                                              | ESC SAO MIGUEL                                                                                                    | AC / Xapuri                                                                                                    | 10                                                                                                    |                                                                                                    | 10                                                                                                    | Aguarda                                                                                                    | ndo aut                                                                                                    | orização                                                                                                    | •                                                                                                    | ×                                                                                                    |
| ESTE ARAÚJO PRAXE<br>27) | DES                                                                                               | ESC DR MARIO DE<br>OLIVEIRA                                                                                                    | AC / Rio<br>Branco                                                                                                    | 21                                                                                                    |                                                                                                    | 21                                                                                                    | Aguarda                                                                                                    | ndo aut                                                                                                    | orização                                                                                                    | •                                                                                                    | ×                                                                                                    |
| la:                      | 21                                                                                                | Qtd.Demandada:                                                                                                    |                                                                                                    | 31                                                                                                    | Qtd.Autor                                                                                                    | izada:                                                                                                    |                                                                                                    | 0                                                                                                    | Saldo:                                                                                                    |                                                                                                    | 21                                                                                                    |
| }                        |                                                                                                   |                                                                                                    |                                                                                                    |                                                                                                    |                                                                                                    |                                                                                                    |                                                                                                    |                                                                                                    |                                                                                                    |                                                                                                    |                                                                                                    |
| -                        |                                                                                                   |                                                                                                    |                                                                                                    |                                                                                                    |                                                                                                    |                                                                                                    |                                                                                                    |                                                                                                    |                                                                                                    |                                                                                                    |                                                                                                    |
|                          | EDITORA MODER<br>citações de deman<br>por<br>DORES COSTA DE M<br>333)<br>ESTE ARAÚJO PRAXE<br>27) | EDITORA MODERNA LTDA<br>citações de demandas<br>p por<br>DORES COSTA DE MATOS<br>233)<br>ESTE ARAÚJO PRAXEDES<br>27)<br>da: 21 | EDITORA MODERNA LTDA Exemplar:<br>citações de demandas Escola<br>por Escola<br>DORES COSTA DE MATOS<br>a3)<br>ESTE ARAÚJO PRAXEDES<br>c7)<br>da: 21 Qtd.Demandada: | EDITORA MODERNA LTDA Exemplar: Livro do ali<br>citações de demandas<br>por Escola UF/Município<br>DORES COSTA DE MATO ESC SAO MIGUEL AC / Xapuri<br>233<br>ESTE ARAÚJO PRAXEDES ESC DR MARIO DE AC / Rio<br>271 Qtd.Demandada: | EDITORA MODERNA LTDA Exemplar: Livro do aluno   citações de demandas I I   o por Escola UF/Município Qtd. Demanda   DORES COSTA DE MATOS ESC SAO MIGUEL AC / Xapuri 10   ESTE ARAÚJO PRAXEDES ESC DR MARIO DE OLIVEIRA AC / Rio Branco 21   aa: 21 Qtd.Demandada: 31 | EDITORA MODERNA LTDA   Exemplar:   Livro do aluno     citações de demandas   Facola   UF/Município   Qtd. value   Q     o por   Escola   UF/Município   Qtd. value   Q   Q     DORES COSTA DE MATOS   ESC SAO MIGUEL   AC / Xapuri   10   []   []   []     EST ARAÚJO PRAXEDES   ESC DR MARIO DE OLIVEIRA   AC / Rio   21   []   []     ta:   21   Qtd.Demandada:   31   Qtd.Autor | EDITORA MODERNA LTDA   Exemplar:   Livro do aluno   Compo     citações de demandas   Facola   UF/Município   Qtd. Demandada   Qtd. Autorizada     o por   Escola   UF/Município   Qtd. Demandada   Qtd. Demandada   Qtd. Demandada     DORES COSTA DE MATOS   ESC SAO MIGUEL   AC / Xapuri   10   10   10     ESTE ARAÚJO PRAXEDES   ESC DR MARIO DE OLIVEIRA   AC / Rio Branco   21   21   21     ta:   21   Qtd.Demandada:   31   Qtd.Autorizada: | EDITORA MODERNA LTDA Exemplar: Livro do aluno Componente:<br>citações de demandas<br>p por Escola UF/Município Qtd. Qtd. Qtd. Autorizada Situação<br>DORES COSTA DE MATOS ESC SAO MIGUEL AC / Xapuri 10 10 10 10 Aguarda<br>a30 ESTE ARAÚJO PRAXEDES ESC DA MARIO DE OLIVEIRA Branco 21 21 21 21 Aguarda<br>ta: 21 Qtd.Demandada: 31 Qtd.Autorizada: | EDITORA MODERNA LTDA   Exemplar:   Livro do aluno   Componente:   Clânci     citações de demandas   Escola   UF/Município   Qtd. Demandada   Qtd. Autorizada   Situação autorizada     o por   Escola   UF/Município   Qtd. Demandada   Qtd. Autorizada   Situação autorizada     DORES COSTA DE MATOS   ESC SAO MIGUEL   AC / Xapuri   10   10   Aguardando autorizada     ESTE ARAÚJO PRAXEDES   ESC DR MARIO DE OLIVEIRA   AC / Rio Branco   21   21   Aguardando autorizada:   0 | EDITORA MODERNA LTDA   Exemplar:   Livro do aluno   Componente:   Ciências     citações de demandas   Escola   UF/Município   Qtd.   Qtd.   Qtd.   Situação     o por   Escola   UF/Município   Qtd.   Qtd.   Qtd.   Qtd.   Qtd.   Acuardando autorização     DORES COSTA DE MATOS   ESC SAO MIGUEL   AC / Xapuri   10   Ino   Acuardando autorização     ESTE ARAÚJO PRAXEDES   ESC CR MARIO DE   AC / Rio   21   21   Qtd.Demandada   21   21   Qtd.Demandada   31   Qtd.Autorizada   0   Saldo: | EDITORA MODERNA LTDA   Exemplar:   Livro do aluno   Componente:   Ciências     citações de demandas   Escola   UF/Município   Qtd. Demandada   Qtd. Autorizada   Situação   Image: Componente:   Ciências     o por   Escola   UF/Município   Qtd. Demandada   Qtd. Autorizada   Situação   Image: Componente:   Ciências     DORES COSTA DE MATOS   ESC SAO MIGUEL   AC / Xapuri   10   10   Aguardando autorização   Image: Componente:   Ciências     277   ESC DR MARIO DE OLIVEIRA   AC / Rio Branco   21   21   Qtd. Demandada:   21   31   Qtd. Autorizada:   0   Saldo: |

12º) **Observação importante:** No campo **quantidade ofertada** aparecerá incialmente o **quantitativo total de livros** de sua rede disponíveis na reserva técnica. A **quantidade autorizada** não pode ser alterada! A Secretaria deverá autorizar a quantidade de livros que julgar conveniente, de modo a atender o maior número de escolas possível.

|       |                             |                                                                                       |                                                                                                    |                                                                                                    | <b>4</b>                                                                                                    |                                                                                                    |                                                                                                    |                                                                                                    |                                                                                                    |                                                                                                    |
|-------|-----------------------------|---------------------------------------------------------------------------------------|----------------------------------------------------------------------------------------------------|----------------------------------------------------------------------------------------------------|----------------------------------------------------------------------------------------------------|----------------------------------------------------------------------------------------------------|----------------------------------------------------------------------------------------------------|----------------------------------------------------------------------------------------------------|----------------------------------------------------------------------------------------------------|----------------------------------------------------------------------------------------------------|
|       | Escola                      | UF/Município                                                                          | Qtd.<br>Demano                                                                                                    | lada                                                                                                    | Qtd.<br>Autorizada                                                                                                    | Situação                                                                                                    |                                                                                                    |                                                                                                    |                                                                                                    |                                                                                                    |
| IATOS | ESC SAO MIGUEL              | AC / Xapuri                                                                           | 10                                                                                                    |                                                                                                    | 10                                                                                                    | Aguarda                                                                                                    | indo aut                                                                                                    | torização                                                                                                    | <b>!</b>                                                                                                    | ×                                                                                                    |
| EDES  | ESC DR MARIO DE<br>OLIVEIRA | AC / Rio<br>Branco                                                                    | 21                                                                                                    |                                                                                                    | 21                                                                                                    | Aguarda                                                                                                    | indo aut                                                                                                    | torização                                                                                                    | <b>!</b>                                                                                                    | ×                                                                                                    |
| 21    | Qtd.Demandada:              |                                                                                       | 31                                                                                                    | Qtd.Au                                                                                                    | itorizada:                                                                                                    |                                                                                                    | 0                                                                                                    | Saldo:                                                                                                    | 21                                                                                                    |                                                                                                    |
|       |                             |                                                                                       |                                                                                                    |                                                                                                    |                                                                                                    |                                                                                                    |                                                                                                    |                                                                                                    |                                                                                                    |                                                                                                    |
|       |                             |                                                                                       |                                                                                                    |                                                                                                    |                                                                                                    |                                                                                                    |                                                                                                    |                                                                                                    |                                                                                                    |                                                                                                    |
|       | IATOS<br>IEDES<br>21        | Escola   MATOS ESC SAO MIGUEL   CEDES ESC DR MARIO DE<br>OLIVEIRA   21 Qtd.Demandada: | Escola UF/Município   MATOS ESC SAO MIGUEL AC / Xapuri   KEDES ESC DR MARIO DE<br>OLIVEIRA AC / Rio<br>Branco   21 Qtd.Demandada: | Escola UF/Municipio Qtd.<br>Demand   MATOS ESC SAO MIGUEL AC / Xapuri 10   KEDES ESC DR MARIO DE<br>OLIVEIRA AC / Rio<br>Branco 21   21 Qtd.Demandada: 31 | Escola UF/Município Qtd.<br>Demandada   MATOS ESC SAO MIGUEL AC / Xapuri 10   VEDES ESC DR MARIO DE<br>OLIVEIRA AC / Rio<br>Branco 21   21 Qtd.Demandada: 31 Qtd.Au | Escola UF/Município Qtd.<br>Demandada Qtd.<br>Autorizada   MATOS ESC SAO MIGUEL AC / Xapuri 10 10   VEDES ESC DR MARIO DE<br>OLIVEIRA AC / Rio<br>Branco 21 21   21 Qtd.Demandada: 31 Qtd.Autorizada: | Escola UF/Município Qtd.<br>Demandada Qtd.<br>Autorizada Situação   MATOS ESC SAO MIGUEL AC / Xapuri 10 10 Aguarda   KEDES ESC DR MARIO DE<br>OLIVEIRA AC / Rio<br>Branco 21 21 21 Aguarda   21 Qtd.Demandada: 31 Qtd.Autorizada: 31 | Escola UF/Município Qtd.<br>Demandada Qtd.<br>Autorizada Situação   MATOS ESC SAO MIGUEL AC / Xapuri 10 10 Aguardando autorizada   IEDES ESC DR MARIO DE<br>OLIVEIRA AC / Rio<br>Branco 21 21 21   21 Qtd.Demandada: 31 Qtd.Autorizada: 0 | Escola UF/Município Qtd.<br>Demandada Qtd.<br>Autorizada Situação   MATOS ESC SAO MIGUEL AC / Xapuri 10 10 Aguardondo autorização   REDES ESC DR MARIO DE<br>OLIVEIRA AC / Rio<br>Branco 21 21 21 Aguardondo autorização   21 Qtd.Demandada: 31 Qtd.Autorizada: 0 Saldo: | Escola UF/Município Qtd.<br>Demandada Qtd.<br>Autorizada Situação   MATOS ESC SAO MIGUEL AC / Xapuri 10 10 Aguardando autorização Image: Company Company Compan |

13º) Informe a quantidade de livros que a secretaria deseja validar para cada escola:

| Demandado po                         | r              |      | Escola                      | UF/Município       | Qtd.   | Qto         | i.       | Situação |         |          |   |    |
|--------------------------------------|----------------|------|-----------------------------|--------------------|--------|-------------|----------|----------|---------|----------|---|----|
|                                      |                |      |                             |                    | Demand | ada Au      | torizada |          |         |          |   |    |
| MARIA DAS DOR<br>(05/04/2018 19:33)  | ES COSTA DE M  | ATOS | ESC SAO MIGUEL              | AC / Xapuri        | 10     | ⇒ :         | 7        | Aguarda  | ndo aut | orização | • | ×  |
| ANABEL CELEST(<br>(06/04/2018 15:27) | E ARAÚJO PRAXE | DES  | ESC DR MARIO DE<br>OLIVEIRA | AC / Rio<br>Branco | 21     |             | 4        | Aguarda  | ndo aut | orização | - | ×  |
| Qtd.Ofertada:                        |                | 21   | Qtd.Demandada:              |                    | 31     | Qtd.Autoriz | ada:     |          | 0       | Saldo:   |   | 21 |

14º) Finalmente, clique no ícone abaixo para **autorizar** a demanda de livros das escolas. **OBS:** Após a autorização da demanda esta não poderá mais ser alterada!

| od.Livro:                                            | 0032P17032007IL             | 1                 | ítulo do livro: | PROJETO A          | RARIBÁ - C    | IÊNCIAS | Série:             |          | Ensin   | o Fundamer | ntal - 7º A | no |
|------------------------------------------------------|-----------------------------|-------------------|-----------------|--------------------|---------------|---------|--------------------|----------|---------|------------|-------------|----|
| ditora:                                              | EDITORA MODERNA L           | TDA I             | xemplar:        | Livro do alu       | onu           |         | Compo              | onente:  | Ciênci  | as         |             |    |
| Lista de soli                                        | icitações de demandas       |                   |                 |                    |               |         |                    |          |         |            |             |    |
| Demandad                                             | o por                       | Escola            |                 | UF/Município       | Qtd.<br>Deman | dada    | Qtd.<br>Autorizada | Situação |         |            | ₽           |    |
| MARIA DAS<br>(05/04/2018 19                          | DORES COSTA DE MATO:<br>33) | ESC SA            | D MIGUEL        | AC / Xapuri        | 10            |         | 7                  | Aguarda  | ndo aut | orização   | •           | ×  |
| ANABEL CELESTE ARAÚJO PRAXEDES<br>(06/04/2018 15:27) |                             | ESC DR<br>OLIVEIR | MARIO DE        | AC / Rio<br>Branco | 21            |         | 14                 | Aguarda  | ndo aut | corização  | <b>~</b>    | ×  |
| Qtd.Oferta                                           | da: 21                      | Qtd.D             | emandada:       |                    | 31            | Qtd.Au  | torizada:          |          | 0       | Saldo:     |             | 21 |
|                                                      |                             |                   |                 |                    |               |         |                    |          |         |            |             |    |
|                                                      | Fech                        | ar                |                 |                    |               |         |                    |          |         |            |             |    |

15º) Para **recursar** o pedido da escola clique no ícone abaixo:

| Cod.Livro:                                           | 0032P17032007I            | L                           | Título do livro:   | PROJETO A    | RARIBÁ - CIÊI   | NCIAS  | Série:             |          | Ensin     | o Fundamer | tal - 7º A | no |
|------------------------------------------------------|---------------------------|-----------------------------|--------------------|--------------|-----------------|--------|--------------------|----------|-----------|------------|------------|----|
| Editora:                                             | EDITORA MODER             | NA LTDA                     | Exemplar:          | Livro do al  | uno             |        | Compo              | nente:   | Ciênci    | as         |            |    |
| Lista de sol                                         | icitações de dema         | ndas                        |                    |              |                 |        |                    |          |           |            |            | _  |
| Demandad                                             | o por                     |                             | Escola             | UF/Município | Qtd.<br>Demanda | da     | Qtd.<br>Autorizada | Situação |           |            | •          | ĥ  |
| MARIA DAS<br>(05/04/2018 19                          | DORES COSTA DE N<br>3:33) | IATOS                       | ESC SAO MIGUEL     | AC / Xapuri  | 10              |        | 7                  | Aguarda  | ndo aut   | orização   | •          | ×  |
| ANABEL CELESTE ARAÚJO PRAXEDES<br>(06/04/2018 15:27) |                           | ESC DR MARIO DE<br>OLIVEIRA | AC / Rio<br>Branco | 21           |                 | 14     | Aguarda            | indo aut | corização | •          | ×          |    |
| Qtd.Oferta                                           | da:                       | 21                          | Qtd.Demandada:     |              | 31 Q            | td.Aut | orizada:           |          | 0         | Saldo:     |            | 21 |
|                                                      |                           |                             |                    |              |                 |        |                    |          |           |            |            |    |
|                                                      |                           | Fechar                      |                    |              |                 |        |                    |          |           |            |            |    |

16º) Além de validar os pedidos das escolas de sua rede de ensino, as secretrias de educação podem também solicitar os **seus próprios pedidos de reserva técnica** para atender sua rede de ensino. Para tanto deverão clicar na aba "DEMANDAS RT" e selecionar o botão "Demandar livros":

» Entidade

| i / Rio Grande do Sul ESTADUAL 2018 |             |                            |
|-------------------------------------|-------------|----------------------------|
| Remanejamento de livros Reserva 1   | ecnica      |                            |
| Orientações OFERTAS RT              | DEMANDAS RT |                            |
| 🗄 Demandar livros                   |             |                            |
| Û                                   |             | Nenhum registro encontrado |
|                                     |             |                            |
|                                     |             |                            |

17º) Ao selecionar "Demandar livros" aparecerá a tela abaixo onde deverá ser informado o compontente, a série e quantidade demandada e após salvar o registro:

| DEMANDAR RESERVA TÉCNIO | CA        | û |
|-------------------------|-----------|---|
| Componente: *           | Selecione | • |
| Série: *                | Selecione | • |
|                         |           | ₽ |
|                         |           | _ |
|                         |           |   |
|                         | п         |   |
|                         | ₩         |   |
| Qtd.Demandada: *        |           |   |
|                         |           |   |
| ⊕ Salva                 | ar Fechar |   |

18º) Após informar os dados solicitados no passo anterior (componente, série e quantidade de livros) aparecerá uma lista com os títulos e quantidades disponíveis para solicitação de sua secretaria:

| DEM                                                                                                    | IANDAR RESERVA TÉCNIO                         | CA              |                      |                        |                |                |   |
|----------------------------------------------------------------------------------------------------|-----------------------------------------------|-----------------|----------------------|------------------------|----------------|----------------|---|
|                                                                                                    | Componente: *                                 | História        | ×                    | •                      |                |                |   |
|                                                                                                    | Série: *                                      | Ensino Fund     | л×                   | •                      |                |                |   |
|                                                                                                    | Título do livro                               |                 | Cod.Livro            | Editora                | Exemplar       | Qtd.Disponível | * |
| 0                                                                                                    | HISTORIAR                                     |                 | 0026P17042007IL      | SARAIVA EDUCAÇÃO S.A.  | Livro do aluno | 300            |   |
| 0                                                                                                    | PROJETO MOSAICO - HISTÓRIA - 7º ANO           |                 | 0048P17042007IL      | EDITORA SCIPIONE S.A.  | Livro do aluno | 300            | I |
| 0                                                                                                    | VONTADE DE SABER HISTÓRIA                     |                 | 0054P17042007IL      | EDITORA FTD S A        | Livro do aluno | 500            |   |
| 0                                                                                                    | PROJETO ARARIBÁ - HISTÓRIA                    |                 | 0059P17042007IL      | EDITORA MODERNA LTDA   | Livro do aluno | 1000           |   |
| VONTADE DE SABER HISTÓRIA OS PROJETO ARARIBÁ - HISTÓRIA OS PROJETO ARARIBÁ - HISTÓRIA OS HISTÓRIA PARA NOSSO TEMPO OO7 OTA DEPENDENDE DE CO |                                               | 0059P17042007IM | EDITORA MODERNA LTDA | Manual do<br>professor | 20             |                |   |
| •                                                                                                    | HISTÓRIA PARA NOSSO TEMPO<br>Qtd.Demandada: * |                 | 0072P17042007IL      | EDITORA POSITIVO LTDA  | Livro do aluno | 100            | • |
|                                                                                                    | ⊞ Salva                                       | ar Fechar       |                      |                        |                |                |   |

19º) Selecionar o título e a quantidade de livros que deseja solicitar na reserva técnica e salvar o registro:

|                 | Componente: *                                        | História<br>Ensino Fundamental - 7º Ano |                 |                       |                        |                |     |  |
|-----------------|------------------------------------------------------|-----------------------------------------|-----------------|-----------------------|------------------------|----------------|-----|--|
|                 | Série: *                                             |                                         |                 |                       |                        |                |     |  |
| Título do livro |                                                      |                                         | Cod.Livro       | Editora               | Exemplar               | Qtd.Disponível | e é |  |
| )               |                                                      |                                         | 0026P17042007IL | SARAIVA EDUCAÇÃO S.A. | Livro do aluno         | 300            |     |  |
| )               | PROJETO MOSAICO - HISTÓRIA - 7º A                    | NO                                      | 0048P17042007IL | EDITORA SCIPIONE S.A. | Livro do aluno         | 300            | ľ   |  |
| )               | VONTADE DE SABER HISTÓRIA                            |                                         | 0054P17042007IL | EDITORA FTD S A       | Livro do aluno         | 500            |     |  |
| )               | PROJETO ARARIBÁ - HISTÓRIA                           |                                         | 0059P17042007IL | EDITORA MODERNA LTDA  | Livro do aluno         | 1000           |     |  |
| )               | PROJETO ARARIBÁ - HISTÓRIA                           |                                         | 0059P17042007IM | EDITORA MODERNA LTDA  | Manual do<br>professor | 20             |     |  |
| )               | HISTÓRIA PARA NOSSO TEMPO<br><b>Qtd.Demandada: *</b> | 280                                     | 0072P17042007IL | EDITORA POSITIVO LTDA | Livro do aluno         | 100            |     |  |

20<sup>o</sup>) Após registrar seus pedidos de livros na reserva técnica **caberá à própria secretaria de educação** validar as dermandas que registrou em seu nome. O procedimento de validação dos pedidos da secretaria é o mesmo utilizado para validar as solicitações de reserva técnica das escolas.

**Atenção:** A solitação de livros pela rede de ensino será entregue na própria Secretaria, que será responsável por distribuir o material nas escolas.

Em caso de dúvidas, entre em contato com a equipe do livro didático pelo e-mail: <u>livrodidatico@fnde.gov.br</u>